Alberta

# ETS - Industrial Data Administration Training Manual

An overview on how to update Ambient Stations and Emission Sources information using the Administration Module

ETS – Industrial Data Administration | Ambient Station and Emission Source | Version 3.0 | January 28, 2022

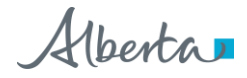

# **Table of Contents**

| 1. | ETS Role Management                                     | 4 |
|----|---------------------------------------------------------|---|
| R  | oles in ETS                                             | 4 |
| 2. | Roles and Roles Assignment                              | 6 |
| 3. | Industry Administration Form Types                      | 7 |
|    | Industry Administration Screen                          | 7 |
|    | Industry Administration: Subject Area View              | 3 |
|    | Industry Administration: Subject Area View – Navigation | 3 |
|    | Industry Administration: Update Form                    | 9 |
|    | Industry Administration: Details Form                   | ) |
| 4. | Industry Administration                                 | 1 |
| E  | mission Source                                          | 1 |
|    | Emission Source: View                                   | 1 |
|    | Emission Source: Source List                            | 2 |
|    | Emission Source: Source List – Detail                   | 3 |
|    | Emission Source: Details Screen                         | 4 |
|    | Emission Source: Source List – Update                   | 5 |
|    | Emission Source: Update Screen                          | 3 |
|    | Emission Source: Update Screen – Success                | 7 |
|    | Emission Source: Information                            | 3 |
| Ir | ndustry Ambient                                         | 9 |
|    | Industry Ambient: View                                  | 9 |
|    | Industry Ambient: Station List                          | ) |
|    | Industry Ambient: Station List - Detail                 | 1 |
|    | Industry Ambient: Details Screen                        | 2 |
|    | Industry Ambient: Station List - Update                 | 3 |
|    | Industry Ambient: Update Screen                         | 4 |

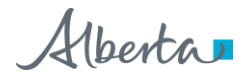

|    | Industry Ambient: Update Screen – Success                 | . 25 |
|----|-----------------------------------------------------------|------|
|    | Industry Ambient: Station List –VVC Assignments           | . 26 |
|    | Industry Ambient: Current Station-VVC Assignment Screen   | . 27 |
|    | Industry Ambient: Add New Station-VVC Assignment Screen   | . 28 |
|    | Industry Ambient: Station VVC Assignment History Screen   | . 32 |
|    | Industry Ambient: Terminate Station VVC Assignment Screen | . 30 |
|    | Industry Ambient: Shared Stations                         | . 34 |
| 5. | Common VVC's                                              | 35   |
|    | Continuous VVCs                                           | . 35 |
|    | Continuous Completeness VVCs                              | . 37 |
|    | Continuous Completeness – Example                         | . 38 |
|    | Dustfall VVCs                                             | . 39 |
|    | Filter Based VVCs                                         | . 39 |
|    | Hi-Vol VVCs                                               | . 40 |
|    | Passive VVCs                                              | . 40 |
| 6. | Revision History                                          | 41   |
|    |                                                           |      |

Alberta

# 1. ETS Role Management

Each Client Account must be assigned User Role(s). **One or any combination** of User Roles can be assigned to each client account.

Please note:

- Site Administrator needs to assign Coordinator role(s)
- Coordinator needs to go though each user and assign or remove User Roles, as needed for each approval
- All active EPEA Approvals linked to a company EN account will show up on the Role Maintenance screen, under 'Company Approval' dropdown even if there is no air related monitoring or reporting requirements, this includes Reclamation and Decommissioning status approvals, as they are still active.
- If an EPEA Approval number is not showing up on the Company Approval list, or should be removed from this list, please contact <u>air.reporting@gov.ab.ca</u> to have it assigned

### **Roles in ETS**

The roles available in ETS are:

| User Roles                                                                                         | Description                                                                                                    |
|----------------------------------------------------------------------------------------------------|----------------------------------------------------------------------------------------------------|
| Site Administrator                                                                                 | Create accounts and assign Coordinator role in ETS account node.                                                                 |
|                                                                                                    | Must assign at least one User the Coordinator role.                                                                              |
| Coordinator                                                                                        | Can assign all roles below, by approval, to all active users in admin module.                                                    |
| Station Manager<br>(this role is covered in the Industrial Data<br>Administration Training Manual) | Can modify source and ambient stations<br>details and assign reference data for<br>station/approvals to which they are assigned. |

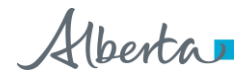

| Reviewer  | Can review 'Pending Review' submissions<br>and pass or fail them, progressing them to<br>Submitted or Review Failed status.<br>Can view and edit the submissions of others.<br>Role is assigned by approval.                                                           |
|-----------|----------------------------------------------------------------------------------------------------|
| Submitter | Can create requests and begin the<br>submission process; data will be validated<br>and submission will progress to Pending<br>Review but not to Completed (unless user<br>also has Reviewer role).<br>Cannot view submissions of others. Role<br>assigned by approval. |
| Viewer    | Can view, but not modify the submissions and station reference data of other users, as assigned by approval.                                                                                                    |

| Roles              | Role<br>Assignment by<br>Approval | Update Source and<br>Station info<br>(includes assigning<br>ambient VVC,<br>equipment) | See Stations<br>(read-only) | Submit<br>(create a<br>submission) | Review<br>(sign off on a<br>submission) | View<br>Submissions<br>(work in<br>progress) |
|--------------------|-----------------------------------|----------------------------------------------------------------------------------------|-----------------------------|------------------------------------|-----------------------------------------|----------------------------------------------|
| Coordinator        | Yes                               | No                                                                                     | Yes                         | No                                 | No                                      | Yes                                          |
| Station<br>Manager | No                                | Yes                                                                                    | Yes                         | No                                 | No                                      | No                                           |
| Reviewer           | No                                | No                                                                                     | Yes                         | No                                 | Yes                                     | Yes                                          |
| Submitter          | No                                | No                                                                                     | Yes                         | Yes                                | No                                      | Yes                                          |
| Viewer             | No                                | No                                                                                     | Yes                         | No                                 | No                                      | Yes                                          |

**Note:** A Submitter can only view submissions that they have submitted (i.e. not all submissions for that approval, if there is more than one submitter)

Alberta

# 2. Roles and Roles Assignment

This manual discusses Industry Administration in relation to Emission Source and Ambient Station Maintenance.

For more information on:

- Roles
- Roles assignment
- Data Submission

Refer to the *ETS* – *Industrial Data Submission Online Training Manual* on <u>https://training.energy.gov.ab.ca/Pages/Air.aspx</u>

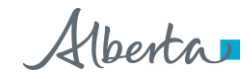

# 3. Industry Administration Form Types

### Industry Administration Screen

| loles         |
|---------------|
|               |
|               |
| ect Area View |
| w             |
| ie            |

This is the "*Industry Administration*" Screen. At the top of the screen in the blue band are two choices:

- "Station Maintenance" the Station Manager(s) maintains information on source and/or ambient stations. (Note: clicking this choice will return you to this screen)
- "User Roles" the Coordinator will assign various roles to user(s).

The "*Industry Administration*" screen shows approvals assigned to the company EN account. In order to view a specific list of Emission Sources or Ambient Stations, select the approval number from the "*Approval*" dropdown list; this is accompanied by the facility name, then select the subject from the "*Select Subject Area View*" dropdown list.

Alberta

| Select<br>Option      | Air Data                                                                             | Station Maintenance                                                      | User Roles                                                        |                                                    |                           |                             |                       |                             | Appro                             | ova                        |
|-----------------------|--------------------------------------------------------------------------------------|--------------------------------------------------------------------------|-------------------------------------------------------------------|----------------------------------------------------|---------------------------|-----------------------------|-----------------------|-----------------------------|-----------------------------------|----------------------------|
| Form title            | Emission Sol                                                                         | urce List                                                                |                                                                   |                                                    |                           | Ap                          | proval ID: 19544      | 18                          | Messag                            | ge a                       |
| Processing<br>outton  | Please note that the stati<br>requested to contact air.<br>Station/source informatio | on/source information<br>reporting@gov.ab.ca v<br>n needs to be verified | should match the re<br>ith the required upd<br>and confirmed by a | spective approval;<br>lates.<br>Station Manager th | if however, you find      | any irregularities, th      | e approval will be co | Include terminated stations | Optic<br>incluc<br>termi<br>sourc | on to<br>de<br>inat<br>ces |
| leader<br>vith search | Unique Source II                                                                     | D Plant Unit                                                             | Emission S +                                                      | CEMS Station ID                                    | Station Effective<br>Date | Station<br>Termination Date | Current Status        | anter 5 + records           | ]                                 |                            |
| lters                 |                                                                                      | • Contains                                                               | Acid Gas Flare Stack                                              | Contains                                           | 1985/01/01 12:00<br>AM    | TOL: T                      | Active                | 1                           | Recor                             | ds:<br>atic                |
| Data                  | •                                                                                    |                                                                          | Amine Reboiler<br>Exhaust Stack (85<br>KW)                        |                                                    | 1985/01/01 12:00<br>AM    |                             | Active                |                             | ind vigo                          | arcic                      |
| Data                  | 0                                                                                    |                                                                          | Compressor Engine<br>Exhaust Stack (1224<br>KW)                   |                                                    | 1985/01/01 12:00<br>AM    |                             | Active                |                             | Page                              |                            |
|                       | 0                                                                                    |                                                                          | Compressor Engine<br>Exhaust Stack (448<br>KW)                    |                                                    | 1985/01/01 12:00<br>AM    |                             | Active                |                             | naviga                            | itio                       |
| Number of             | 0                                                                                    |                                                                          | Compressor Starter<br>Gas Vents                                   |                                                    | 1985/01/01 12:00<br>AM    |                             | Active                |                             |                                   |                            |
| ecords                | 1 - 5 of 14 records                                                                  |                                                                          |                                                                   |                                                    |                           |                             | ie   4 P              | rev 2 3 Next 🕨 州            | Screer<br>naviga                  | n<br>atio                  |
|                       |                                                                                      |                                                                          |                                                                   |                                                    |                           |                             | Back to Subject Ar    | rea Back to Approvals List  |                                   |                            |

# Industry Administration: Subject Area View

The contents in the form will change depending on the selection made (i.e. Emission Source List vs. Ambient Station List). They will be identified throughout the document.

### Industry Administration: Subject Area View – Navigation

- Clicking on any title row will sort in ascending/descending order
- The number of records showing up in the grid per page can be picked between 5 and 100

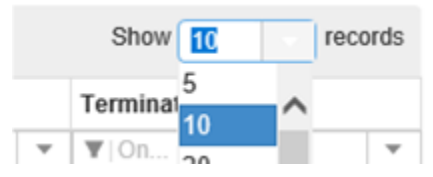

 If one of the buttons is not showing up on your screen you many not have the proper role(s) assigned

Alberta

### Industry Administration: Update Form

When a Station Manager selects a source and hits "Update", they are redirected to the below form. Only Station Managers have the "Update" option.

| Update Source                                                                   | Update Source                                                                                               |                                                                      |               |  |  |  |  |  |  |
|---------------------------------------------------------------------------------|----------------------------------------------------------------------------------------------------|----------------------------------------------------------------------|---------------|--|--|--|--|--|--|
| Please note that the source information the approval will be considered correct | on should match the respective approval, if however<br>ct and you are requested to contact air.reporting@go | r, you find any irregularities,<br>ov.ab.ca with the required update | 25.           |  |  |  |  |  |  |
| Please confirm that the source inform                                           | ation is correct by clicking the Update button.                                                             |                                                                      |               |  |  |  |  |  |  |
| CEMS Station ID                                                                 |                                                                                                    | Longitude (in decimal)                                               | -114.12345680 |  |  |  |  |  |  |
| Plant Unit                                                                      |                                                                                                    | Latitude (in decimal)                                                | 51.12345680   |  |  |  |  |  |  |
| Station Name                                                                    | Heat Medium Heater Exhaust Stack                                                                            | Diameter (in meters)                                                 | 5.55000000    |  |  |  |  |  |  |
| Unique Source Identifier                                                        | ABC123                                                                                                    | Height (in meters)                                                   | 26.50000000   |  |  |  |  |  |  |
| Effective Date                                                                  | 2006/09/25 12:00 AM                                                                                         | Status                                                               | Active        |  |  |  |  |  |  |
| Termination Date                                                                | <b>H</b>                                                                                                    |                                                                      |               |  |  |  |  |  |  |
|                                                                                 |                                                                                                    |                                                                      |               |  |  |  |  |  |  |
| Back to Station List                                                            |                                                                                                    |                                                                      | Update        |  |  |  |  |  |  |

This is an example of the Update form, where you can modify information if you have a Station Manager role.

Note: Only sources with monitoring and/or reporting requirements should be updated. If source information requires further updates, e-mail <u>air.reporting@gov.ab.ca</u> to request changes.

Alberta

# Industry Administration: Details Form

When a User selects a source and hits "Details", they are redirected to the below form:

| Source Details           |                                  |                        |               |
|--------------------------|----------------------------------|------------------------|---------------|
| CEMS Station ID          |                                  | Longitude (in decimal) | -114.12345680 |
| Plant Unit               |                                  | Latitude (in decimal)  | 51.12345680   |
| Station Name             | Heat Medium Heater Exhaust Stack | Diameter (in meters)   | 5.55000000    |
| Unique Source Identifier | ABC123                           | Height (in meters)     | 26.5000000    |
| Effective Date           | 2006/09/25 12:00 AM              | Status                 | Active        |
| Termination Date         |                                  |                        |               |
|                          |                                  |                        |               |
| Back to Station List     |                                  |                        |               |

This is an example of the Details form, where you can view information, but not update.

Alberta

# 4. Industry Administration

### **Emission Source**

**Emission Source: View** 

|                                                  | Air Data     | Station Maintenand | ce User Roles            |    |                                                                    |
|--------------------------------------------------|--------------|--------------------|--------------------------|----|--------------------------------------------------------------------|
|                                                  |              |                    |                          |    |                                                                    |
|                                                  | Industry Adı | ministratio        | n                        |    |                                                                    |
|                                                  | Approvals    |                    | Select Subject Area View |    |                                                                    |
| dropdown list to<br>select desired<br>"Approval" | 195448       | ~                  | Emission Source          | •• | Click the dropdown<br>list to select<br>" <i>Emission Source</i> " |
|                                                  | View         | Click the "Vi      | ew" to execute           |    |                                                                    |

This is an example of a user selecting an "*Emission Source*" view for a specific approval.

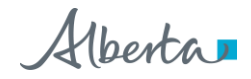

#### **Emission Source: Source List**

| Air Data                                          | Station Maintenance      | User Roles                                      |                              |                           |                             |                       |                               |
|---------------------------------------------------|--------------------------|-------------------------------------------------|------------------------------|---------------------------|-----------------------------|-----------------------|-------------------------------|
|                                                   |                          |                                                 |                              |                           |                             |                       |                               |
| Emission So                                       | ource List               |                                                 |                              |                           |                             |                       |                               |
| Detail                                            |                          |                                                 |                              |                           | Ap                          | proval ID: 1954       | 48                            |
| Please note that the st<br>requested to contact a | ation/source informatio  | n should match the re<br>with the required upd  | spective approval;<br>lates. | if however, you find      | any irregularities, @       | ne approval will be o | onsidered correct and you are |
| Station/source information                        | tion needs to be verifie | d and confirmed by a                            | Station Manager 8            | hrough the update bu      | fton.                       |                       | Include terminated station    |
|                                                   |                          |                                                 |                              |                           |                             |                       | Show 5 + records              |
| Unique Source                                     | ID Plant Unit            | Emission S +                                    | CEMS Station ID              | Station Effective<br>Date | Station<br>Termination Date | Current Status        |                               |
| T   Contains                                      | Tontains                 | T   Contains                                    | Ti Contains                  | ¥10n ¥                    | ¥ 0n *                      | T Contains            |                               |
|                                                   |                          | Acid Gas Flare Stack                            |                              | 1985/01/01 12:00<br>AM    |                             | Active                |                               |
|                                                   |                          | Amine Reboiler<br>Exhaust Stack (85<br>KW)      |                              | 1985/01/01 12:00<br>AM    |                             | Active                |                               |
|                                                   |                          | Compressor Engine<br>Exhaust Stack (1224<br>KW) |                              | 1985/01/01 12:00<br>AM    |                             | Active                |                               |
|                                                   |                          | Compressor Engine<br>Exhaust Stack (448<br>KW)  |                              | 1985/01/01 12:00<br>AM    |                             | Active                |                               |
|                                                   |                          | Compressor Starter<br>Gas Vents                 |                              | 1985/01/01 12:00<br>AM    |                             | Active                |                               |
| 1 - 5 of 14 records                               |                          |                                                 |                              |                           |                             | e   € 3               | Prev 23 Next 🕨 🕂              |
|                                                   |                          |                                                 |                              |                           |                             |                       |                               |
|                                                   |                          |                                                 |                              |                           |                             | Back to Subject /     | Vea Back to Approvals List    |

This is the "*Emission Source*" List form.

This form shows a list of Source(s) with detailed information based on the following headers:

- Unique Source ID
- Plant Unit
- Emission Source Name
- CEMS Station ID
- Effective Date
- Termination Date
- Current Status of the source (active, inactive, terminated)

Alberta

#### **Emission Source: Source List – Detail**

| Update<br>Approva                   | Detail                                                            |                                                                                       | 2. Click the "<br>button for m<br>information                           | Detail"<br>ore                                                 |                                                                   |                             |                     |
|-------------------------------------|-------------------------------------------------------------------|---------------------------------------------------------------------------------------|-------------------------------------------------------------------------|----------------------------------------------------------------|-------------------------------------------------------------------|-----------------------------|---------------------|
| Please n<br>considere<br>Station/se | ote that the station<br>ed correct and you<br>ource information n | source information<br>are requested to o<br>needs to be verifier                      | n should match the re<br>contact air reporting@<br>d and confirmed by a | spective approval;<br>gov.ab.ca with the<br>Station Manager th | if however, you find<br>required updates.<br>prough the update bu | any irregularities, the     | e approval will be  |
|                                     |                                                                   |                                                                                       |                                                                         |                                                                |                                                                   | Inclu                       | de terminated stati |
|                                     |                                                                   |                                                                                       |                                                                         |                                                                |                                                                   | Show                        | 5 + records         |
|                                     | Unique So +                                                       | Plant Unit                                                                            | Emission Source<br>Name                                                 | CEMS Station ID                                                | Station Effective<br>Date                                         | Station<br>Termination Date | Current Status      |
|                                     | T Contains                                                        | T Contains                                                                            | T Contains                                                              | TContains                                                      | ¥! On ¥                                                           | ¥10s                        | Y Contains          |
|                                     | ABC123                                                            |                                                                                       | Heat Medium Heater<br>Exhaust Stack                                     |                                                                | 2008/09/25 12:00<br>AM                                            | Active                      |                     |
| D                                   |                                                                   | <ol> <li>Click the desired<br/>row to select.<br/>Click the tick box again</li> </ol> |                                                                         |                                                                | 2009/04/27 12:00<br>AM                                            |                             | Active              |
|                                     | 1. Click the<br>row to selec<br>Click the tic                     |                                                                                       |                                                                         |                                                                | 2008/09/25 12:00<br>AM                                            |                             | Active              |
|                                     | to de-select.                                                     |                                                                                       | Glycol Still Column<br>Vent                                             |                                                                | 2008/09/25 12:00<br>AM                                            |                             | Active              |
| D                                   |                                                                   |                                                                                       | Compressor Engine<br>Exhaust Stack (1224<br>KW)                         |                                                                | 1985/01/01 12:00<br>AM                                            |                             | Active              |
| 1 - 5 of 14                         | 4 records                                                         |                                                                                       |                                                                         |                                                                | 24                                                                | < Prav 2                    | 3 Next ≱ -∋ł        |
|                                     |                                                                   |                                                                                       |                                                                         |                                                                |                                                                   |                             |                     |
|                                     |                                                                   |                                                                                       |                                                                         |                                                                |                                                                   |                             |                     |

More information on each Emission Source can be reviewed in the Detail tab.

To view more information on an Emission Source, click the:

- Desired row (the entire row will be highlighted in blue) and
- "Detail" button at the top left.

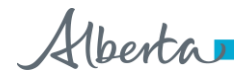

#### **Emission Source: Details Screen**

| Source Details                                |                                  |                                                                         |                                            |
|-----------------------------------------------|----------------------------------|-------------------------------------------------------------------------|--------------------------------------------|
| CEMS Station ID<br>Plant Unit<br>Station Name | Heat Medium Heater Exhaust Stack | Longitude (in decimal)<br>Latitude (in decimal)<br>Diameter (in meters) | -114.12345680<br>51.12345680<br>5.55000000 |
| Unique Source Identifier<br>Effective Date    | ABC123<br>2006/09/25 12:00 AM    | Height (in meters)<br>Status                                            | 26.50000000<br>Active                      |
| Termination Date Back to Station List         |                                  |                                                                         |                                            |

This is the "*Source Details*" screen where details of the Emission Source are provided. Details include:

- CEMS Station ID
- Plant Unit
- Station Name
- Unique Source Identifier
- Effective Date
- Termination Date
- Longitude (in decimal)
- Latitude (in decimal)
- Diameter (in meters)
- Height (in meters)
- Status of the source (active, inactive or terminated)

Note: the details *cannot* be amended on this page.

Alberta

#### **Emission Source: Source List – Update**

| Update Detail<br>Approval ID: 195448                                                                                                    | 2. Click the<br><i>"Update"</i> bu                                      | tton                                                           |                                                                  |                                  |                      |
|----------------------------------------------------------------------------------------------------|-------------------------------------------------------------------------|----------------------------------------------------------------|------------------------------------------------------------------|----------------------------------|----------------------|
| Please note that the station/source information<br>considered correct and you are requested to c<br>Station/source information needs to be verified | n should match the re<br>contact air.reporting@<br>d and confirmed by a | spective approval;<br>gov.ab.ca with the<br>Station Manager th | if however, you find<br>required updates.<br>prough the update b | any irregularities, th<br>utton. | e approval will be   |
|                                                                                                    |                                                                         |                                                                |                                                                  | Inclu                            | ude terminated stati |
|                                                                                                    |                                                                         |                                                                |                                                                  | Show                             | 5 v records          |
| Unique So + Plant Unit                                                                                                    | Emission Source<br>Name                                                 | CEMS Station ID                                                | Station Effective<br>Date                                        | Station<br>Termination Date      | Current Status       |
| V   Contains V   Contains                                                                                                    | T   Contains                                                            | T Contains                                                     | ▼  On ▼                                                          | ▼  On ▼                          | T   Contains         |
| → <b>₽</b> €C123                                                                                                    | Heat Medium Heater<br>Exhaust Stack                                     |                                                                | 2008/09/25 12:00<br>AM                                           |                                  | Active               |
|                                                                                                    | Stanby Compressor<br>Engine Exhaust<br>Stack (1075 KW)                  |                                                                | 2009/04/27 12:00<br>AM                                           |                                  | Active               |
| 1. Click the desired<br>row to select.<br>Click the tick box again                                                                                  | Emergency<br>Electrical Generator<br>Engine Exhaust<br>Stack            |                                                                | 2008/09/25 12:00<br>AM                                           | Active                           |                      |
| to de-select.                                                                                                    | Glycol Still Column<br>Vent                                             |                                                                | 2008/09/25 12:00<br>AM                                           |                                  | Active               |
|                                                                                                    | Compressor Engine<br>Exhaust Stack (1224<br>KW)                         |                                                                | 1985/01/01 12:00<br>AM                                           |                                  | Active               |
| 1 - 5 of 14 records                                                                                                    |                                                                         |                                                                |                                                                  | - 4 Prev 2                       | 3 Next ▶ →           |
|                                                                                                    |                                                                         |                                                                |                                                                  |                                  |                      |
|                                                                                                    |                                                                         |                                                                |                                                                  |                                  |                      |
|                                                                                                    |                                                                         |                                                                | Back to S                                                        | ubject Area                      | k to Approvale List  |

To update information on an Emission Source, the Station Manager clicks the:

- Desired row (the entire row will be highlighted in blue) and
- "Update" button at the top left.

Note: Only a Station Manager can update Emission Source information

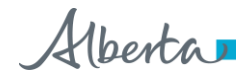

#### **Emission Source: Update Screen**

| Air Data                                               | Station Maintenance                                                 | User Roles                                        |                                                               |                                                    |        |
|--------------------------------------------------------|---------------------------------------------------------------------|---------------------------------------------------|---------------------------------------------------------------|----------------------------------------------------|--------|
|                                                        |                                                                     |                                                   |                                                               |                                                    |        |
| Update Source                                          |                                                                     |                                                   |                                                               |                                                    |        |
| Please note that the so the approval will be con       | urce information should ma<br>sidered correct and you ar            | atch the respective app<br>e requested to contact | roval, if however, you find ar<br>air.reporting@gov.ab.ca wit | ny irregularities,<br>h the required updates.      |        |
| Please confirm that the                                | source information is corre                                         | ect by clicking the Upda                          | ate button.                                                   |                                                    |        |
| CEMS Station ID                                        |                                                                     |                                                   | Longitude (in decimal)                                        | -114.45678000                                      |        |
| Plant Unit                                             |                                                                     |                                                   | Latitude (in decimal)                                         | 51.78945000                                        |        |
| Station Name                                           | Heat Medium H<br>Stack                                              | eater Exhaust                                     | Diameter (in meters)                                          | 5.0000000                                          |        |
| Unique Source Ident                                    | ABC123                                                              |                                                   | Height (in meters)                                            | 25.0000000                                         |        |
| Effective Date                                         | 69/25/20                                                            | 06 12:00 AM                                       | Status                                                        | Active                                             |        |
| Termination Date                                       | Ĭ                                                                   |                                                   | Greyed-out fie<br>cannot be mo                                | elds<br>dified                                     |        |
| Back to Station List                                   | <b>ŀ</b> ₁                                                          |                                                   |                                                               |                                                    | Update |
| The " <i>Back</i><br>cancels the<br>to the " <i>Em</i> | to Station List" butt<br>changes and takes<br>ission Source List" s | on<br>you back<br>creen.                          | The Star<br>clicks "U<br>confirm                              | tion Manager<br><i>Jpdate</i> " to<br>the changes. |        |

This is the "*Update Source*" screen where the Station Manager can amend/update information on an Emission Source.

The following fields can be amended/updated:

- Termination Date
- Longitude (minimum 5 decimal places)
- Latitude (minimum 5 decimal places)
- Diameter (in meters)
- Height (in meters)

Note: Required fields <u>must</u> be filled in or an error will occur and changes are not saved.

Alberta

The following fields, once updated, are greyed-out:

- Plant Unit,
- Unique Source Identifier
- Termination date

The following fields are greyed-out and cannot be updated:

- CEMS Station ID provided with Codes of Electronic Reporting by CEM.UserCoord@gov.ab.ca.
- Station Name (taken from EPEA Approval), or other greyed-out fields if needs to be updated <u>air.reporting@gov.ab.ca</u> needs to be contacted.

#### **Emission Source: Update Screen – Success**

| Air Data                                            | Station Maintenance                                       | User Roles                                                             |                                          |                                               |
|-----------------------------------------------------|-----------------------------------------------------------|------------------------------------------------------------------------|------------------------------------------|-----------------------------------------------|
|                                                     |                                                           |                                                                        |                                          |                                               |
| Update Source                                       |                                                           |                                                                        |                                          |                                               |
| Data saved success                                  | fully.                                                    |                                                                        |                                          | ×                                             |
| Please note that the so<br>the approval will be con | urce information should ma<br>nsidered correct and you an | tch the respective approval, if h<br>e requested to contact air.report | owever, you find ar<br>ing@gov.ab.ca wit | ny irregularities,<br>h the required updates. |
| CEMS Station ID                                     |                                                           | Lor<br>dec                                                             | gitude (in<br>imal)                      | -114.45678000                                 |
| Plant Unit                                          |                                                           | Lat                                                                    | tude (in<br>imal)                        | 51.78945000                                   |
| Station Name                                        | Heat Medium He<br>Stack                                   | eater Exhaust<br>Dia<br>me                                             | meter (in<br>lers)                       | 5.0000000                                     |
| Unique Source Iden                                  | ABC123                                                    | Hei                                                                    | ght (in meters)                          | 25.0000000                                    |
| Effective Date                                      | 69/25/200                                                 | 6 12:00 AM Sta                                                         | tus                                      | Active                                        |
| Termination Date                                    | =                                                         |                                                                        |                                          |                                               |
| Back to Station List                                |                                                           |                                                                        |                                          | Update                                        |

Once the data is filled in and the "*Update*" button clicked, the green bar with the message, "*Data has been saved*" appears indicating success in updating the station information.

To get back to the previous screen, click the "Back to Station List" button.

Alberta

#### **Emission Source: Information**

Emission Sources are based on your EPEA Approval List. Plant Unit, Emission Source Name and Unique Source ID are found in the approval.

| PLANT UNIT                                  | EMISSION<br>SOURCE                                 | SUBSTANCE                                          |
|---------------------------------------------|----------------------------------------------------|----------------------------------------------------|
|                                             |                                                    | Particulate Matter(PM)                             |
| Units 1 and 2                               | Stack No. 1                                        | Nitrogen Oxides<br>(expressed as NO <sub>2</sub> ) |
|                                             |                                                    | Sulphur Dioxide (SO <sub>2</sub> )                 |
| (c) Light Hydrocarbo                        | ons-1 unit (LHC-U1):                               |                                                    |
| (i) LHC-1 flare st                          | ack ( FS-123 );                                    |                                                    |
| (ii) two package b                          | ooilers stacks;                                    |                                                    |
| (iii) eleven crackir<br>CF-3, CF-4, CF-5, C | ng furnace stacks (CF<br>F-6, CF-7, CF-8, CF-9, CF | 1, CF-2,<br>10, CF-11);                            |

If there is a grouping of sources (i.e. Vents) you do not need to update information (Latitude/Longitude, etc.) as this is intended for singular sources.

If anything on this list needs to be updated that is greyed out (Station Name, Unique Source ID, etc.) please e-mail <u>air.reporting@gov.ab.ca</u> with the approval number and required updates.

CEMS Station IDs are generated by Alberta Environment and Parks. If a source needs to have a CEMS Station ID assigned, contact AEP CEM UserCoord <u>CEM.UserCoord@gov.ab.ca</u>.

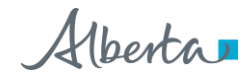

### **Industry Ambient**

#### **Industry Ambient: View**

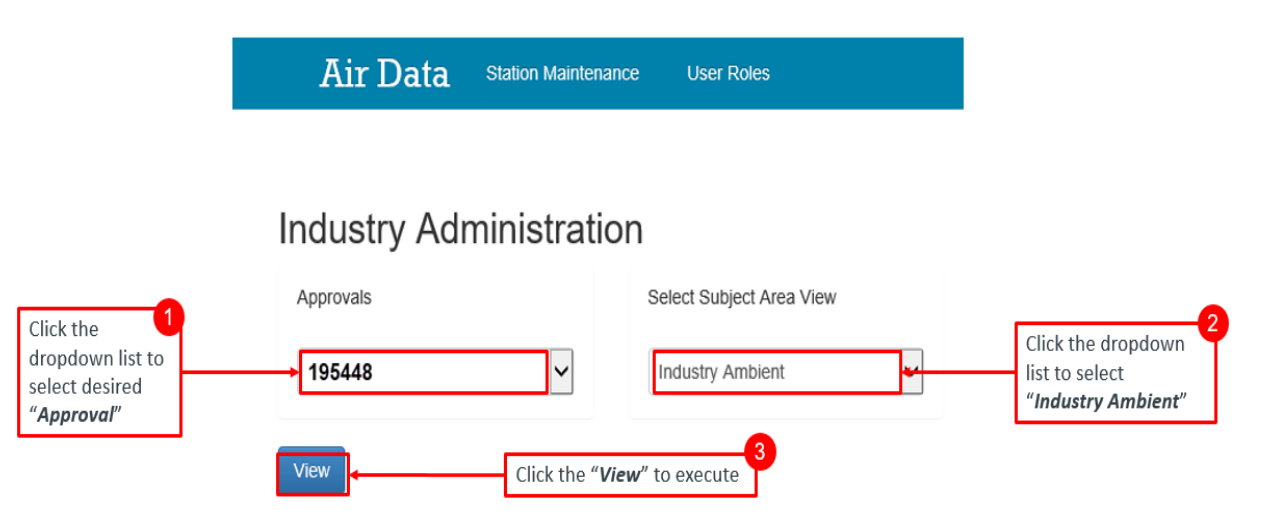

This is an example of a user selecting the "Industry Ambient" view for a specific approval.

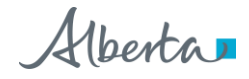

#### **Industry Ambient: Station List**

Station Maintenance User Roles Air Data Industry Ambient Station List Update VVC Assignments Detail Approval ID: 195548 Please note that the station/source information should match the respective approval; if however, you find any irregularities, the approval will be considered correct and you are requested to contact air.reporting@gov.ab.ca with the required updates. Station/source information needs to be verified and confirmed by a Station Manager through the update button Include terminated static Show 10 w rec Station ID **Facility Station Name** Station Effective Date Station Termination Date Current Status **V**(0 Ŧ 10 **T** | 0 ₹ Co 00000123-1-2 BDC, PM2.5, High Vol 2021/01/01 12:00 AM 2021/01/02 05:59 PM Inactive 00000123-P-3 Stn #3 Passive SO2 2008/10/01 12:00 AM Active 00000123-P-4 Stn #4 Passive SO2 2008/10/01 12:00 AM Active 00000123-P-5 Stn #5 Passive SO2 2008/10/01 12:00 AM Active 00000123-P-8 Stn #6 Passive SO2 2008/10/01 12:00 AM Active 00000123-P-7 Stn #7 Passive SO2 2008/10/01 12:00 AM Active 00000123-P-8 Stn #8 Passive SO2 2008/10/01 12:00 AM Active 00000123-P-10 Stn #10 Passive SO2 2008/10/01 12:00 AM Active 00000123-P-11 Stn #11 Passive SO2 2020/10/01 12:00 AM Inactive IC 4 9 of 9 records Back to Subject Area

This is the "Industry Ambient Station List" form.

This form shows a list of Ambient Stations with detailed information based on the following headers:

- Station ID
- Facility Station Name
- Station Effective Date
- Station Termination Date
- Current Status

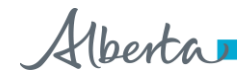

#### **Industry Ambient: Station List - Detail**

| dustry Ambie               | ent Station          | _ist             | Click<br>more | the " <b>Deta</b><br>informati | <b>il</b> " button fo<br>on | r             |                |
|----------------------------|----------------------|------------------|---------------|--------------------------------|-----------------------------|---------------|----------------|
| Update VVC Assignme        | nts Detail           | J '              |               |                                | Approval ID: 19             | 5548          |                |
| geranda no contaca dal tep | a any grow and a way | ine required up  | umo.          |                                |                             |               | Show 10 + reco |
| Station ID                 |                      | Facility Station | Name          | Station Effective Date         | Station Termination Date    | Curre         | ent Status     |
| ▼ (Contains                |                      | ▼ Confains       |               | ¥ 01                           | * <b>T</b>  01              | * <b>*</b> [0 | ontanto        |
| 00195548-P-1               |                      | 1                |               | 2017/10/01 12:00 AM            |                             | Adive         |                |
| 00195548-P-2               |                      | 2                |               | 201 //10/01 12:00 AM           |                             | Adapt         |                |
| 00195548-P-3               |                      | 3                |               | 2017/10/01 12:00 AM            |                             | Adv           | -              |
| 00195548-P-4               |                      | 4                |               | 2017/10/01 12:00 AM            |                             | Adh           | м              |
| - 4 c 4 records            |                      |                  |               |                                |                             | le d          | Prev 1 Next >  |
|                            |                      |                  | -             |                                |                             |               |                |

To view more information on the Industry Ambient Station click the:

- Desired row (the entire row will be highlighted in blue) and
- "Detail" button at the top left.

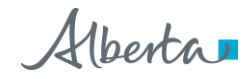

#### **Industry Ambient: Details Screen**

| Air Data                                           | Station Maintenance                                       | User Roles                                                                                                    |
|----------------------------------------------------|-----------------------------------------------------------|----------------------------------------------------------------------------------------------------|
| Station Dataila                                    |                                                           |                                                                                                    |
| Station Details                                    |                                                           |                                                                                                    |
| Please note that the st<br>the approval will be co | ation/source information sh<br>nsidered correct and you a | ould match the respective approval, if however, you find any irregularities,<br>e requested to contact air reporting@gov.ab.ca with the required updates. |
| Station ID<br>Facility Station                     | 00195548-P-2                                              | Longitude (in -112.41601800<br>decimal)                                                                                                    |
| Name<br>Station Type                               | Permanent                                                 | Latitude (in 50.21344900 decimal)                                                                                                    |
| Effective Date                                     | 2012-02-01 12:00:00 AM                                    | Elevation<br>Status Active                                                                                                    |
| Termination<br>Date                                |                                                           |                                                                                                    |
| Station Home                                       |                                                           |                                                                                                    |

This is the "Station Details" form where details on the Ambient Station are provided.

The information provided includes:

- Station ID (assigned by AEP)
- Facility Station Name
- Station Type
- Effective Date
- Termination Date
- Longitude (minimum 5 decimal places)
- Latitude (minimum 5 decimal places)
- Elevation (if applicable)
- Station Status

Note: the details *cannot* be amended on this page.

Alberta

#### Industry Ambient: Station List - Update

|                 | Update WC Assig                                         | nments Detail                                      |                                                             |                                      | Approval ID: 195548               | S.                       |
|-----------------|---------------------------------------------------------|----------------------------------------------------|-------------------------------------------------------------|--------------------------------------|-----------------------------------|--------------------------|
| P               | lease note that the station equested to contact air reg | I source information s<br>contrigitigov ab ca with | hould match the respective appro<br>h the required updates. | wal, if however, you find any irregu | vlarities, the approval will be o | onsidered correct and yo |
| _               |                                                         |                                                    |                                                             |                                      |                                   | Day is                   |
| lick the        | Station ID                                              |                                                    | Facility Station Name                                       | Station Effective Date               | Station Termination Date          | Current Status           |
| Update" button. | T. Contaria                                             |                                                    | T. Contama                                                  | ¥iQi.                                | * ¥:00.                           | T Torian                 |
|                 | 00195548-P-1                                            |                                                    | 1                                                           | 2017/10/01 12:00 AM                  |                                   | Attive                   |
|                 | 00195548-P-2                                            |                                                    | 2                                                           | 2817/10/01 12:00 AM                  |                                   | ADM                      |
|                 | 00195548-P-3                                            |                                                    | 3                                                           | 2017/10/01 12:00 AM                  |                                   | Acity                    |
|                 | 00195548-P-4                                            |                                                    | 4                                                           | 2017/10/01 12:00 AM                  |                                   | Arthus                   |
|                 | - 4 of month                                            |                                                    |                                                             |                                      | -                                 | A Person and Person in   |
|                 |                                                         |                                                    |                                                             |                                      |                                   |                          |

To update information on the Ambient Station, the Station Manager clicks the:

- Desired row (the entire row will be highlighted in blue) and
- "Update" button at the top left.

Alberta

#### **Industry Ambient: Update Screen**

| Air Data                                             | Station Maintenance                                                                    | User Roles                                                               |             |                                                               |                                                                     |
|------------------------------------------------------|----------------------------------------------------------------------------------------|--------------------------------------------------------------------------|-------------|---------------------------------------------------------------|---------------------------------------------------------------------|
|                                                      |                                                                                        |                                                                          |             |                                                               |                                                                     |
| Update Station                                       |                                                                                        |                                                                          |             |                                                               |                                                                     |
| Please note that the sta<br>the approval will be con | tion information should m<br>sidered correct and you a                                 | atch the respective approval, if I<br>re requested to contact air.repo   | however, ye | ou find any irregularities,<br>ab.ca with the required update | 15.                                                                 |
| Please confirm that the                              | station information is corre                                                           | ect by clicking the Update butto                                         | n.          |                                                               |                                                                     |
| Station ID                                           | 0019554                                                                                | 8-P-2                                                                    |             | Longitude (in decimal)                                        | -115.59862000                                                       |
| Facility Station Name                                | North St                                                                               | ation 1                                                                  |             | Latitude (in decimal)                                         | 54.56899000                                                         |
| Station Type                                         | Permane                                                                                | nt                                                                       | - <b>1</b>  | Elevation                                                     |                                                                     |
| Effective Date                                       | <b>=</b> 05                                                                            | /01/2006 12:00 AM                                                        |             | Status                                                        | Active                                                              |
| Termination Date                                     |                                                                                        |                                                                          |             | Greyed-out field<br>modified                                  | ds cannot be                                                        |
| Back to Station List                                 | ]•                                                                                     | ]                                                                        |             |                                                               | Update                                                              |
|                                                      | The <b>"Back i</b><br>button cane<br>and takes y<br><b>"Industry A</b><br>List" screen | to Station List"<br>cels the changes<br>ou back to the<br>mbient Station |             |                                                               | The Station Manager<br>clicks <i>"Update"</i> to<br>confirm changes |

This is the "*Update Station*" form where Station Manager can amend/update information on the station.

The following fields can be updated:

- Longitude (minimum 5 decimal places)
- Latitude (minimum 5 decimal places)
- Elevation (if applicable)

Note: All required fields must be filled in or an error will occur.

The following fields, once updated, are greyed-out:

- Facility Station Name
- Termination Date

If anything on this list needs to be updated but is greyed out, please e-mail <u>air.reporting@gov.ab.ca</u> with the approval number and required updates.

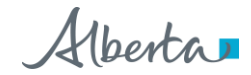

| Data saved successfully          |                                                          |                                    | 1             |
|----------------------------------|----------------------------------------------------------|------------------------------------|---------------|
| ease note that the station infor | rmation should match the respective approval, if however | , you find any irregularities,     |               |
| ease confirm that the station in | nformation is correct by clicking the Update button.     | ov ab ca wai are required updates. |               |
| Station ID                       | 00195548-P-2                                             | Longitude (in decimal)             | -115.59862000 |
| Facility Station Name            | North Station 1                                          | Latitude (in decimal)              | 54.56899000   |
| Station Type                     | Permanent ~                                              | Elevation                          |               |
| Effective Date                   | 105/01/2006 12:00 AM                                     | Status                             | Active        |
| Termination Date                 | Ħ                                                        |                                    |               |

#### Industry Ambient: Update Screen – Success

Once the data is filled in and the "*Update*" button is clicked, the green bar message "*Data saved successfully*" appears indicating success in updating the station information.

To get back to the previous screen, click the "Back to Station List" button.

Alberta

| Air Data Station Mainte                                                             | enance User Roles                                                    | Click the <b>"VVC Assig</b><br>button         | nments"                        |                                                         |
|-------------------------------------------------------------------------------------|----------------------------------------------------------------------|-----------------------------------------------|--------------------------------|---------------------------------------------------------|
| Update VVC Assignments Deta                                                         | 4                                                                    |                                               | Approval ID: 1955              | 48                                                      |
| Please note that the station / source inf<br>requested to contact air reporting@gov | ormation should match the respec<br>ab.ca with the required updates. | tive approval; if however, you find any irreg | ularities, the approval will b | e considered correct and you are<br>Show to v records   |
| Station ID                                                                          | Facility Station Name                                                | ALM                                           |                                |                                                         |
| V   Contains                                                                        | V   Contains                                                         | Station Effective Date                        | Station Termination Date       | Current Status                                          |
| 00195548-P-1                                                                        | 1                                                                    | 2017/10/01 12:00 AM                           | • •                            | Active                                                  |
| • 0195548-P-2                                                                       | 2                                                                    | 2017/10/01 12:00 AM                           |                                | Active                                                  |
| 00195548-P-3                                                                        | 3                                                                    | 2017/10/01 12:00 AM                           |                                | Active                                                  |
| 00195548-P-4                                                                        | 4                                                                    | 2017/10/01 12:00 AM                           |                                | Active                                                  |
| 1-4 of Incontin                                                                     | select.                                                              |                                               | Back to Subject                | It- K Pitev 1 Next → H<br>t Area Back to Approvals List |

#### Industry Ambient: Station List –VVC Assignments

To assign a VVC to an Ambient Station, the Station Manager clicks the:

- Desired row (the entire row will be highlighted in blue) and
- "VVC Assignments" button at the top.

Note: Can only assign VVCs to one station at a time

Alberta

| 001<br>2    | 195548-P-2      |                       |                            | Station Type                         |                                             |                                                    |                                                                             |                                                                                                    |
|-------------|-----------------|-----------------------|----------------------------|--------------------------------------|---------------------------------------------|----------------------------------------------------|-----------------------------------------------------------------------------|----------------------------------------------------------------------------------------------------|
| 2           |                 |                       |                            |                                      |                                             |                                                    |                                                                             |                                                                                                    |
|             |                 |                       |                            | Longitude (in de                     | ecimal)                                     | -111.7860650                                       | D                                                                           |                                                                                                    |
| 200         | 8/10/01 12:00 A | M                     |                            | Latitude (in deci                    | imal)                                       | 51.35794700                                        |                                                                             |                                                                                                    |
|             |                 |                       |                            | Elevation (in me<br>level)           | eters above sea                             |                                                    |                                                                             |                                                                                                    |
|             |                 |                       |                            | Station Status                       |                                             | Active                                             |                                                                             |                                                                                                    |
|             |                 |                       |                            |                                      |                                             |                                                    | Show                                                                        | 10 -                                                                                                    |
| ection Type | Parameter       | Unit                  | Time Code                  | Method                               | Station-VVC<br>Assignment<br>Start Date     | Station-VVC<br>Assignment End<br>Date              | Status                                                                      | Comments                                                                                                    |
| Contains    | ▼   Contains    | ▼   Contains          | Y Contains                 | Y   Contains                         | ▼ 0n ▼                                      | ▼ 0n ▼                                             | ▼   Contains                                                                | V   Contains                                                                                                 |
|             | ection Type     | ection Type Parameter | ection Type Parameter Unit | ection Type Parameter Unit Time Code | ection Type Parameter Unit Time Code Method | ection Type Parameter Unit Time Code Method Status | ection Type Parameter Unit Time Code Method Station-VVC Assignment End Date | Elevation (in meters above sea<br>level)<br>Station Status Active<br>Station-VVC<br>Assignment End<br>Status |

#### Industry Ambient: Current Station-VVC Assignment Screen

This is the "Current Station-VVC Assignment" form for the selected Station.

If there is nothing showing up in the grid, it means no VVCs are currently assigned to the station. To see all (including inactive Station VVC assignments) select "*Station-VVC Assignment History*".

This form shows a list of all VVCs currently assigned to the station with detailed information based on the following headers:

- VVC Code
- Collection Type
- Parameter
- Unit
- Time Code
- Method
- Station-VVC Assignment Start Date
- Station-VVC Assignment End Date
- Status of the VVC Assignment
- Comments

Alberta

The "*Back to Station List*" button, located at the bottom of the screen, takes you to the previous screen.

#### Industry Ambient: Add New Station-VVC Assignment Screen

To assign a VVC to an Ambient Station, the Station Manager clicks on the "*Add New Station-VVC Assignment*".

| rent     | Station-\        | /VC Assig            | nment           |                 |                     |                                          |                                         |                                       |                  |              |
|----------|------------------|----------------------|-----------------|-----------------|---------------------|------------------------------------------|-----------------------------------------|---------------------------------------|------------------|--------------|
| combir   | nation of Parame | eter, Unit, Collecti | on Type, Metho  | d, and Time Cod | le is not showing u | ip on this list, ple                     | ase contact AMD                         | Feedback@gov.a                        | b.ca to have the | new VVC crea |
| Statio   | n ID             | 00                   | 195548-P-2      |                 |                     | Station Type                             |                                         |                                       |                  |              |
| Statio   | n Name           | 2                    |                 |                 |                     | Longitude (in o                          | decimal)                                | -111.786065                           | 00               |              |
| Statio   | n Effective Date | 200                  | 8/10/01 12:00 / | AM              |                     | Latitude (in de                          | cimal)                                  | 51.35794700                           | )                |              |
| Statio   | n Termination D  | ate                  |                 |                 |                     | Elevation (in meters above sea<br>level) |                                         |                                       |                  |              |
|          |                  |                      |                 |                 |                     | Station Status                           |                                         | Active                                |                  |              |
|          |                  |                      |                 |                 |                     |                                          |                                         |                                       | Show             | 10 - 190     |
|          | Vvc Code         | Collection Type      | Parameter       | Unit            | Time Code           | Method                                   | Station-VVC<br>Assignment<br>Start Date | Station-VVC<br>Assignment End<br>Date | Status           | Comments     |
|          | ▼   Contains     | ▼   Contains         | ▼   Contains    | V Contains      | ▼   Contains        | ▼   Contains                             | ▼  On ▼                                 | ▼ On ▼                                | ▼   Contains     | V Contains   |
| - 0 of 0 | records          |                      |                 |                 |                     | Þ                                        |                                         |                                       | l← ∢ Prev        | 1 Next ▶     |
|          |                  |                      |                 |                 |                     |                                          |                                         |                                       |                  |              |
|          |                  |                      |                 |                 |                     |                                          |                                         |                                       |                  |              |

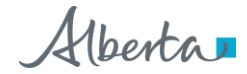

| On the Station VVC new Assignment so | screen: |
|--------------------------------------|---------|
|--------------------------------------|---------|

| Station VVC new Assignm           | ient            |                          |                  |                 |                              |                               |              |
|-----------------------------------|-----------------|--------------------------|------------------|-----------------|------------------------------|-------------------------------|--------------|
|                                   |                 |                          |                  |                 |                              |                               |              |
| Station Id                        | 00195548-P-2    |                          | Station Effe     | ective Date     | 20                           | 11/06/01 12:00:00             | AM           |
| Station Name                      | 2               | Station Termination Date |                  |                 |                              |                               |              |
| Station-VVC Assignment Start Date | 2020/01/04      | 2020/01/04 12:00 AM      |                  |                 |                              |                               |              |
| Station-VVC Assignment End Date   |                 |                          |                  |                 |                              |                               |              |
| Comments                          | new VVC assignm | ient                     | 10               |                 |                              |                               |              |
|                                   |                 |                          |                  |                 |                              | Show                          | 10 v records |
| Vvc Code Collection Type          | e Parameter     | Unit                     | Time Code        | Method          | VVC Master<br>Effective Date | VVC Master<br>Retirement Date | Status       |
| VVc37 Vpas                        | ▼   Contains    | ▼   Contains             | V   Contains     | V   Contains    | ▼   On ▼                     | ▼ On ▼                        | ▼   Contains |
| VVC378 Passive                    | Ammonia         | ppb                      | Monthly (Calenda | Ion Chromatogra | 2019/01/01 12:00<br>AM       |                               | Active       |
| VVC379 Passive                    | Ammonia         | ppm                      | Monthly (Calenda | Ion Chromatogra | 2015/01/01 12:00<br>AM       |                               | Active       |
| 2 matching records                |                 |                          |                  |                 |                              | i← ◀ Prev                     | Next 🕨 🔿     |
| Back                              |                 |                          |                  |                 |                              |                               | Save         |

- Select VVCs from the list. This is done by clicking on the checkbox next to the VVC.
- Multiple VVCs can be assigned at once with the same Station-VVC Assignment Start Date if required.
- To find a VVC from the list that applies you can search on any field (collection type, parameter name, etc).
  - If a combination of Parameter, Unit, Collection Type, Method, and Time Code is not showing up on this list, please contact <u>AMDFeedback@gov.ab.ca</u> to have the new VVC created
- The Station-VVC Assignment Start Date has a time that defaults to 12:00 AM; this can be updated if needed.
- A comment field must be populated with the reason for addition of VVCs.
- When all required fields are populated click the "Save" button at the bottom right.
- Once the "*Save*" button is clicked, the green message bar displays the "VVCs have been successfully saved" this indicates success in assigning VVCs to the station.
- The "*Back*" button, located at the bottom of the screen, takes you to the previous screen.

An error will be generated if the Station-VVC Assignment Start Date entered is:

• Before the Station Effective Date

Alberta

- After the Station Termination Date
- Before the VVC Master Effective Date
- If a station has a termination date in the future, the VVC-station assignment needs to also have a termination date before or the same as the station termination date.

#### Industry Ambient: Terminate Station VVC Assignment Screen

On the Current Station-VVC Assignment screen to terminate VVC assignment, click on "*Terminate Station-VVC Assignment*".

|                                                                                                    | neter, Unit, Collecti                                                                     | on Type, Method,                                                                   | , and Time Code                            | e is not showing u                                                                                                    | p on this list, plea                                              | se contact AMDF                                                                                                    | eedback@gov.at                                    | o.ca to have the                                     | new VVC create                                                               |  |
|----------------------------------------------------------------------------------------------------|-------------------------------------------------------------------------------------------|------------------------------------------------------------------------------------|--------------------------------------------|----------------------------------------------------------------------------------------------------|-------------------------------------------------------------------|----------------------------------------------------------------------------------------------------|---------------------------------------------------|------------------------------------------------------|------------------------------------------------------------------------------|--|
| Station ID                                                                                                | 00                                                                                        | 195548-P-2                                                                         |                                            |                                                                                                    | Station Type                                                      |                                                                                                    |                                                   |                                                      |                                                                              |  |
| Station Name                                                                                              | 2                                                                                         |                                                                                    |                                            |                                                                                                    | Longitude (in decimal) -111.55219600                              |                                                                                                    |                                                   |                                                      |                                                                              |  |
| Station Effective Dat                                                                                     | e 200                                                                                     | 8/10/01 12:00 AM                                                                   | N                                          |                                                                                                    | Latitude (in decimal) 51.44527300                                 |                                                                                                    |                                                   |                                                      |                                                                              |  |
| Station Termination I                                                                                     | Date                                                                                      |                                                                                    |                                            |                                                                                                    | Elevation (in meters above sea<br>level)                          |                                                                                                    |                                                   |                                                      |                                                                              |  |
|                                                                                                    |                                                                                           |                                                                                    |                                            |                                                                                                    | Station Status                                                    |                                                                                                    | Active                                            |                                                      |                                                                              |  |
|                                                                                                    |                                                                                           |                                                                                    |                                            |                                                                                                    |                                                                   |                                                                                                    |                                                   |                                                      |                                                                              |  |
| Vvc Code                                                                                                  | Collection Type                                                                           | Parameter                                                                          | Unit                                       | Time Code                                                                                                    | Method                                                            | Station-VVC<br>Assignment<br>Start Date                                                                                                    | Station-VVC<br>Assignment End<br>Date             | Status                                               | Comments                                                                     |  |
| Vvc Code                                                                                                  | Collection Type                                                                           | Parameter                                                                          | Unit                                       | Time Code                                                                                                    | Method                                                            | Station-VVC<br>Assignment<br>Start Date                                                                                                    | Station-VVC<br>Assignment End<br>Date             | Status                                               | Comments                                                                     |  |
| Vvc Code VICOntains VVC378                                                                                | Collection Type V Contains Passive                                                        | Parameter<br>▼ i Contains<br>Ammonia                                               | Unit VI Contains ppb                       | Time Code  Time Code  Contains  Monthly (Calendar) / 30 Days                                                                                                    | Method<br>Contains                                                | Station-VVC<br>Assignment<br>Start Date                                                                                                    | Station-VVC<br>Assignment End<br>Date             | Status V Contains                                    | Comments  V   Contains  new assignment                                       |  |
| Vvc Code<br>▼ Contains<br>VVC378<br>VVC382                                                                | Collection Type  Collection Type  Contains  Passive Passive                               | Parameter  ▼   Contains  Ammonia  Nitrogen Dioxide                                 | Unit Unit Contains ppb ppb                 | Time Code<br>▼   Contains<br>Monthly<br>(Calendar) / 30<br>Days<br>Monthly<br>(Calendar) / 30<br>Days                                                                                                    | Method   Contains  Ion Chromatog                                  | Station-VVC<br>Assignment<br>Start Date                                                                                                    | Station-VVC<br>Assignment End<br>Date             | Status  I Contains  Active                           | Comments  Contains  rew assignment                                           |  |
| Vvc Code       ▼ Contains       ▼ Vvc378       ▼ Vvc382       ▼ Vvc384                                    | Collection Type  V   Contains  Passive Passive Passive                                    | Parameter<br>▼ Contains<br>Ammonia<br>Nitrogen Dioxide<br>Ozone                    | Unit<br>▼   Contains<br>ppb<br>ppb         | Time Code       ▼ i Contains       Monthly       (Calendar) / 30       Days       Monthly       (Calendar) / 30       Days       Monthly       (Calendar) / 30       Days                                                | Method  I Contains Ion Chromatog Ion Chromatog                    | Station-VVC           Assignment           Start Date           ♥ On<                                                                                                    | Station-VVC<br>Assignment End<br>Date<br>▼   On ▼ | Status<br>▼ i Contains<br>Active<br>Active<br>Active | Comments  Contains  Pew assignment new new                                   |  |
| Vvc Code           ▼ Contains           ▼ VVC378           ▼ VVC382           ▼ VVC384           ▼ VVC386 | Collection Type       ♥  Contains       Passive       Passive       Passive       Passive | Parameter<br>♥ Contains<br>Ammonia<br>Nitrogen Dioxide<br>Ozone<br>Sulphur Dioxide | Unit  Vi Contains  ppb  ppb  ppb  ppb  ppb | Time Code       ▼   Contains       Wonthly       (Calendar) / 30       Days       Monthly       (Calendar) / 30       Days       Monthly       (Calendar) / 30       Days       Monthly       (Calendar) / 30       Days | Method  Y Contains  Ion Chromatog  Ion Chromatogr  Ion Chromatogr | Station-VVC           Assignment           Start Date           ♥ On           2020/04/01 12:00           AM           2019/09/01 12:00           AM           2019/09/01 12:00           AM           2019/09/01 12:00           AM | Station-VVC<br>Assignment End<br>Date             | Status<br>♥ i Contains Active Active Active Active   | Comments       ▼ Contains       new assignment       new       new       new |  |

Copyright © 2020 Government of Alberta

 Select VVCs to terminate from the list of current VVCs. This is done by clicking on desired row(s).

Alberta

- Multiple VVCs can be terminated at once with the same Station-VVC Assignment End Date if required
- Once desired VVCs are selected click on "Terminate Station-VVC Assignment".

#### A new screen will open "Station-VVC Termination"

|                          | innation        |                               |                       |              |                          |                           |                         |            |              |
|--------------------------|-----------------|-------------------------------|-----------------------|--------------|--------------------------|---------------------------|-------------------------|------------|--------------|
| tation Id:               |                 | 00195548-P-2                  |                       |              | Station Effective D      | 2011/0                    | 2011/06/01 12:00:00 AM  |            |              |
| tation Name:             |                 | 2                             |                       |              | Station Termination Date |                           |                         |            |              |
| tation-VVC Assignmer     | t End Date:     | 2022/0                        | 🗮 2022/01/01 11:59 PM |              |                          |                           |                         |            |              |
| omments:                 |                 | terminating; n<br>requirement | o longer an EPE       | EA approval  |                          |                           |                         |            |              |
|                          |                 |                               |                       |              |                          |                           |                         | Show       | 10 v records |
| Vvc Code                 | Collection Type | Parameter                     | Unit                  | Time Code    | Method                   | Station-VVC<br>Start Date | Station-VVC End<br>Date | Status     | Comments     |
| V Contains               | ▼   Contains    | ▼   Contains                  | ▼   Contains          | ▼   Contains | ▼   Contains             | ▼ On ▼                    | ▼ On ▼                  | V Contains | ▼   Contains |
|                          | Continuous      | Total Suspende                | ug/m3                 | Hourly       | Light Scattering         | 2021/11/01 12:00<br>AM    |                         | Active     | test         |
| VVC1                     |                 |                               |                       |              |                          |                           |                         |            | _            |
| VVC1<br>- 1 of 1 records |                 |                               |                       |              |                          |                           |                         | l∈ ∢ Prev  | 1 Next ▶ →   |

- The Station-VVC Assignment End Date needs to be populated. It has a time that defaults to 11:59 PM; this can be updated if needed.
- A comment field must be populated with the reason for VVCs termination.
- When all required fields are populated, click the "Terminate" button at the bottom right.
- Once the "*Terminate*" button is clicked, the green message bar displays the "Changes saved successfully", this indicates success in terminating the VVCs.
- The "Back" button, located at the bottom of the screen, takes you to the previous screen.

An error will be generated if the Station-VVC Assignment End Date entered is:

- before the Station-VVC Assignment Start Date
- before the Station Effective Date
- after the Station Termination Date
- if data for that period has been submitted

Alberta

#### Industry Ambient: Station VVC Assignment History Screen

On the Current Station-VVC Assignment screen to see VVC Assignment History, click on "*Station-VVC Assignment History*".

| Ct- |                                                                            |                               |                                              |              |                                                                                                    |                                             |                                                                            |                                       |                            |              |
|-----|----------------------------------------------------------------------------|-------------------------------|----------------------------------------------|--------------|----------------------------------------------------------------------------------------------------|---------------------------------------------|----------------------------------------------------------------------------|---------------------------------------|----------------------------|--------------|
| 310 | ation ID                                                                   | 00                            | )195548-P-2                                  |              |                                                                                                    | Station Type                                |                                                                            |                                       |                            |              |
| Sta | ation Name                                                                 | 2                             |                                              |              |                                                                                                    | Longitude (in de                            | ecimal)                                                                    | -111.5521960                          | 0                          |              |
| Sta | ation Effective Da                                                         | te 200                        | 08/10/01 12:00 AM                            | N            |                                                                                                    | Latitude (in deci                           | imal)                                                                      | 51.44527300                           |                            |              |
| Sta | ation Termination                                                          | Date                          |                                              |              |                                                                                                    | Elevation (in me<br>level)                  | eters above sea                                                            |                                       |                            |              |
|     |                                                                            |                               |                                              |              |                                                                                                    | Station Status                              |                                                                            | Active                                |                            |              |
|     |                                                                            |                               |                                              |              |                                                                                                    |                                             |                                                                            |                                       |                            |              |
|     |                                                                            |                               |                                              |              |                                                                                                    |                                             |                                                                            |                                       | Show                       | 10 v recor   |
|     | Vvc Code                                                                   | Collection Type               | Parameter                                    | Unit         | Time Code                                                                                                    | Method                                      | Station-VVC<br>Assignment<br>Start Date                                    | Station-VVC<br>Assignment End<br>Date | Status                     | Comments     |
|     | V   Contains                                                               | ▼   Contains                  | V Contains                                   | ▼   Contains | V   Contains                                                                                                   | ▼   Contains                                | <b>▼</b>  0n <b>▼</b>                                                      | <b>▼</b>  0n <b>▼</b>                 | ▼   Contains               | V Contains   |
|     |                                                                            | Pagaina                       | Ammonia                                      | ppb          | Monthly<br>(Calendar) / 30                                                                                     | Ion Chromatog                               | 2020/04/01 12:00<br>AM                                                     |                                       | Active                     | new assignme |
| • ( | VVC378                                                                     | Fassive                       |                                              |              | Days                                                                                                    |                                             |                                                                            |                                       |                            |              |
| ▶ ( | VVC378                                                                     | Passive                       | Nitrogen Dioxide                             | ppb          | Monthly<br>(Calendar) / 30<br>Days                                                                             | Ion Chromatogr                              | 2019/09/01 12:00<br>AM                                                     |                                       | Active                     | new          |
| ► ( | VVC378                                                                     | Passive                       | Nitrogen Dioxide<br>Ozone                    | ppb<br>ppb   | Monthly<br>(Calendar) / 30<br>Days<br>Monthly<br>(Calendar) / 30<br>Days                                       | Ion Chromatogr                              | 2019/09/01 12:00<br>AM<br>2019/09/01 12:00<br>AM                           |                                       | Active<br>Active           | new          |
| ► ( | <ul> <li>VVC378</li> <li>VVC382</li> <li>VVC384</li> <li>VVC386</li> </ul> | Passive<br>Passive<br>Passive | Nitrogen Dioxide<br>Ozone<br>Sulphur Dioxide | ppb<br>ppb   | Monthly<br>(Calendar) / 30<br>Days<br>Monthly<br>(Calendar) / 30<br>Days<br>Monthly<br>(Calendar) / 30<br>Days | Ion Chromatogr Ion Chromatog Ion Chromatogr | 2019/09/01 12:00<br>AM<br>2019/09/01 12:00<br>AM<br>2019/09/01 12:00<br>AM |                                       | Active<br>Active<br>Active | new<br>new   |

Copyright © 2020 Government of Alberta

On the Station-VVC Assignment history screen all VVCs assigned to that station will show. This includes:

- active VVC assignments (current assignments)
- inactive VVC assignments (VVCs that have an assignment end date in the past)

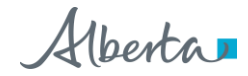

In addition, the Station-VVC Assignment history screen can be used to update any of the effective and termination dates of VVC assignments.

| Station                                                        | ND              | 00              | 195548-P-2        |              |                | Station Type                         |                        |                        |              |                 |  |
|----------------------------------------------------------------|-----------------|-----------------|-------------------|--------------|----------------|--------------------------------------|------------------------|------------------------|--------------|-----------------|--|
| Otation                                                        | . Nama          |                 | 1300404142        |              |                | Station Type                         |                        | 444 5504000            |              |                 |  |
| Station                                                        | n Name          | 2               |                   |              |                | Longitude (in decimal) -111.55219600 |                        |                        |              |                 |  |
| Station                                                        | 1 Effective Dat | e 200           | 18/10/01 12:00 AI | vi           |                | Latitude (in decimal) 51.44527300    |                        |                        |              |                 |  |
| Station Termination Date Elevation (in meters above sea level) |                 |                 |                   |              |                |                                      |                        |                        |              |                 |  |
|                                                                |                 |                 |                   | Active       |                |                                      |                        |                        |              |                 |  |
|                                                                |                 |                 |                   |              |                |                                      |                        |                        |              |                 |  |
|                                                                |                 |                 |                   |              |                |                                      |                        |                        |              |                 |  |
|                                                                |                 |                 |                   |              |                |                                      |                        |                        | Oher         |                 |  |
|                                                                |                 |                 |                   |              |                |                                      |                        | Termination            | 310          | w 10 + leco     |  |
|                                                                | Vvc Code        | Collection Type | Parameter         | Unit         | Time Code      | Method                               | Effective Date         | Date                   | Status       | Comments        |  |
|                                                                | ▼   Contains    | V   Contains    | ▼   Contains      | ▼   Contains | V   Contains   | ▼   Contains                         | ▼   On ▼               | ▼   On ▼               | ▼   Contains | ▼   Contains    |  |
|                                                                | VVC1            | Continuous      | Total Suspende    | ug/m3        | Hourly         | Light Scattering                     | 2019/03/29 12:00<br>AM | AM                     | Inactive     | range   new     |  |
|                                                                | VVC378          | Passive         | Ammonia           | ppb          | Monthly (Calen | Ion Chromatogr                       | 2020/04/01 12:00<br>AM | 2020/04/30 11:59<br>PM | Inactive     | terminate no le |  |
|                                                                | VVC378          | Passive         | Ammonia           | ppb          | Monthly (Calen | Ion Chromatogr                       | 2019/09/01 12:00<br>AM | 2019/09/30 12:00<br>AM | Inactive     | term date   ter |  |
|                                                                | VVC379          | Passive         | Ammonia           | ppm          | Monthly (Calen | Ion Chromatogr                       | 2019/07/01 12:00<br>AM | 2020/04/30 12:00<br>AM | Inactive     | dates   new     |  |
|                                                                | VVC380          | Passive         | Hydrogen Sulp     | ppb          | Monthly (Calen | Ion Chromatogr                       | 2019/09/01 12:00<br>AM | 2019/09/30 12:00<br>AM | Inactive     | term date   ter |  |
|                                                                | VVC381          | Passive         | Hydrogen Sulp     | ppm          | Monthly (Calen | Ion Chromatogr                       | 2019/09/01 12:00<br>AM | 2019/12/31 11:59<br>PM | Inactive     | term   new      |  |
|                                                                | VVC382          | Passive         | Nitrogen Dioxide  | ppb          | Monthly (Calen | Ion Chromatogr                       | 2019/09/01 12:00<br>AM |                        | Active       | new             |  |
|                                                                | VVC383          | Passive         | Nitrogen Dioxide  | ppm          | Monthly (Calen | Ion Chromatogr                       | 2019/09/01 12:00<br>AM | 2019/12/31 11:59<br>PM | Inactive     | term   new      |  |
|                                                                | VVC384          | Passive         | Ozone             | ppb          | Monthly (Calen | Ion Chromatogr                       | 2019/09/01 12:00<br>AM | 2020/04/30 11:59<br>PM | Inactive     | terminate no lo |  |
|                                                                | VVC385          | Passive         | Ozone             | ppm          | Monthly (Calen | Ion Chromatogr                       | 2019/09/01 12:00<br>AM | 2019/12/31 11:59<br>PM | Inactive     | term   new      |  |
|                                                                |                 |                 |                   |              |                |                                      |                        | 14-                    | A Prov 1     | 2 Nevt N        |  |

On the Station-VVC Assignment History screen select a VVC (selection will highlight in blue) click on "*Update*" to make changes to effective and termination VVC assignment dates.

This will bring up a pop-up screen "*Update-VVC Assignment Effective Period*" for the selected VVC.

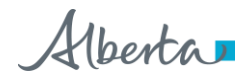

| A | ir Data      | Station Mainter | ance    | User Roles                         |                                            |        |     |              |
|---|--------------|-----------------|---------|------------------------------------|--------------------------------------------|--------|-----|--------------|
|   | Vvc Code     | Collection Type | Ра      | Update - VVC Assignment            | Effective Period                           | tion   |     | Status       |
|   | ▼   Contains | V   Contains    | Y       | VVC Code                           | 10/0000                                    |        | Ŧ   | ▼   Contains |
|   | VVC1         | Continuous      | То      | Station VA/C Assignment            | VVC380                                     | 29 12  | 00  | Inactive     |
|   | VVC378       | Passive         | An      | Start Date                         | 2019/09/01 12:00 AM                        | 30 11: | 59  | Inactive     |
|   | VVC378       | Passive         | An      | Station-VVC Assignment End<br>Date | in 10/31/2019 11:59 PM                     | 30 12  | 00  | Inactive     |
|   | VVC379       | Passive         | An      | Comments                           | updated station-vvc assignment end<br>date | 30 12: | 00  | Inactive     |
| Þ | VVC380       | Passive         | Ну      | Cancel                             | Save                                       | 30 12  | :00 | Inactive     |
|   | VVC381       | Passive         | Ну      |                                    |                                            | 31 11: | 59  | Inactive     |
|   | VVC382       | Passive         | Nitroge | en Dioxide ppb Month               | ly (Calen Ion Chromatogr AM                |        |     | Active       |

To make updates to VVC Assignment Effective Period:

- The Station-VVC Assignment Start or End Date can be updated.
- A comment field must be populated with the reason for VVCs effective date adjustment.
- When all required fields are updated, click the "Save" button at the bottom right.
- Once the "Save" button is clicked, the green message bar displays the "Changes saved successfully", this indicates success in updating the effective period of a VVC-station assignment.
- The "*Cancel*" button, located at the bottom of the pop-up screen, takes you to the previous screen.

An error will be generated if the VVC Assignment Effective Period entered is:

- before the Station Effective Date
- after the Station Termination Date
- Before the VVC Master Effective Date
- if data for that period has been submitted

#### **Industry Ambient: Shared Stations**

If you have a shared station please contact <u>air.reporting@gov.ab.ca</u> for information on how to report correctly.

Alberta

# 5. Common VVC's

The VVCs listed below are to be used for reporting of industrial ambient data.

A complete listing of all VVCs is found in our Reference Tables document found here: <u>Alberta</u> <u>Online Learning (gov.ab.ca)</u>

## Continuous VVCs

| VVC Code | Collection<br>Type | Parameter            | Method                                                 | Unit                             | Time Code |
|----------|--------------------|----------------------|--------------------------------------------------------|----------------------------------|-----------|
| VVC41    | Continuous         | Ammonia              | Chemiluminescence                                      | Parts Per Billion<br>(by Volume) | Hourly    |
| VVC100   | Continuous         | Benzene              | Gas<br>Chromatography/<br>Photo Ionization<br>Detector | Parts Per Billion<br>(by Volume) | Hourly    |
| VVC86    | Continuous         | Ethylene             | Gas<br>Chromatography/<br>Photo Ionization<br>Detector | Parts Per Billion<br>(by Volume) | Hourly    |
| VVC26    | Continuous         | Hydrogen<br>Fluoride | Open Path Tunable<br>Diode Laser (OP-<br>TDL)          | Parts Per Billion<br>(by Volume) | Hourly    |
| VVC31    | Continuous         | Hydrogen<br>Sulphide | UV Pulsed<br>Fluorescence                              | Parts Per Billion<br>(by Volume) | Hourly    |

Alberta

| VVC35  | Continuous | Nitric Oxide                       | Chemiluminescence                         | Parts Per Billion<br>(by Volume) | Hourly |
|--------|------------|------------------------------------|-------------------------------------------|----------------------------------|--------|
| VVC37  | Continuous | Nitrogen<br>Dioxide                | Chemiluminescence                         | Parts Per Billion<br>(by Volume) | Hourly |
| VVC125 | Continuous | PM10 Mass                          | Beta Attenuation<br>(Met One BAM<br>1020) | Micrograms per cubic meter       | Hourly |
| VVC352 | Continuous | Relative<br>Humidity               | Hygrometer                                | Percent Relative<br>Humidity     | Hourly |
| VVC365 | Continuous | Solar<br>Radiation                 | Pyrheliometer                             | Watts per Square<br>Meter        | Hourly |
| VVC29  | Continuous | Sulphur<br>Dioxide                 | UV Pulsed<br>Fluorescence                 | Parts Per Billion<br>(by Volume) | Hourly |
| VVC39  | Continuous | Total<br>Oxides of<br>Nitrogen     | Chemiluminescence                         | Parts Per Billion<br>(by Volume) | Hourly |
| VVC97  | Continuous | Total<br>Reduced<br>Sulphur        | UV Pulsed<br>Fluorescence                 | Parts Per Billion<br>(by Volume) | Hourly |
| VVC2   | Continuous | Total<br>Suspended<br>Particulates | Beta Attenuation<br>(Met One BAM<br>1020) | Micrograms per<br>cubic meter    | Hourly |

Alberta

# Continuous Completeness VVCs

| VVC Code | Collection<br>Type | Parameter            | Method                  | Unit                      | Time Code                       |
|----------|--------------------|----------------------|-------------------------|---------------------------|---------------------------------|
| VVC1261  | Continuous         | Ammonia              | Monthly<br>Completeness | Percent of<br>Observation | Monthly (Calendar)<br>/ 30 Days |
| VVC1263  | Continuous         | Benzene              | Monthly<br>Completeness | Percent of<br>Observation | Monthly (Calendar)<br>/ 30 Days |
| VVC1265  | Continuous         | Ethylene             | Monthly<br>Completeness | Percent of<br>Observation | Monthly (Calendar)<br>/ 30 Days |
| VVC1266  | Continuous         | Hydrogen<br>Fluoride | Monthly<br>Completeness | Percent of<br>Observation | Monthly (Calendar)<br>/ 30 Days |
| VVC1267  | Continuous         | Hydrogen<br>Sulphide | Monthly<br>Completeness | Percent of<br>Observation | Monthly (Calendar)<br>/ 30 Days |
| VVC1269  | Continuous         | Nitric Oxide         | Monthly<br>Completeness | Percent of<br>Observation | Monthly (Calendar)<br>/ 30 Days |
| VVC1270  | Continuous         | Nitrogen<br>Dioxide  | Monthly<br>Completeness | Percent of<br>Observation | Monthly (Calendar)<br>/ 30 Days |
| VVC1274  | Continuous         | PM10 Mass            | Monthly<br>Completeness | Percent of<br>Observation | Monthly (Calendar)<br>/ 30 Days |
| VVC1277  | Continuous         | Relative<br>Humidity | Monthly<br>Completeness | Percent of<br>Observation | Monthly (Calendar)<br>/ 30 Days |

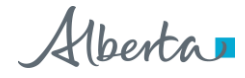

| VVC1278 | Continuous | Solar<br>Radiation                 | Monthly<br>Completeness | Percent of<br>Observation | Monthly (Calendar)<br>/ 30 Days |
|---------|------------|------------------------------------|-------------------------|---------------------------|---------------------------------|
| VVC1279 | Continuous | Sulphur<br>Dioxide                 | Monthly<br>Completeness | Percent of<br>Observation | Monthly (Calendar)<br>/ 30 Days |
| VVC1282 | Continuous | Total Oxides of Nitrogen           | Monthly<br>Completeness | Percent of<br>Observation | Monthly (Calendar)<br>/ 30 Days |
| VVC1283 | Continuous | Total<br>Reduced<br>Sulphur        | Monthly<br>Completeness | Percent of<br>Observation | Monthly (Calendar)<br>/ 30 Days |
| VVC1284 | Continuous | Total<br>Suspended<br>Particulates | Monthly<br>Completeness | Percent of<br>Observation | Monthly (Calendar)<br>/ 30 Days |

### Continuous Completeness – Example

The % operational time should be included with your data now.

You need to report a monthly operational uptime for each parameter, once per month.

Example: NO2 % uptime would look like:

<Interval Start="2019-04-01T00:00:00" End="2019-04-30T23:59:00" />

<Station ID="0000XXXX-C-1" />

<ProgramCode>APC1</ProgramCode>

<ApprovalID>0000XXXX</ApprovalID>

<ValidVariableCombination VvcCode="VVC1270" Value="93.4" />

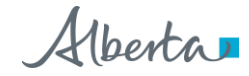

# **Dustfall VVCs**

| VVC Code | Collection<br>Type   | Parameter         | Method      | Unit                                                       | Time Code                       |
|----------|----------------------|-------------------|-------------|------------------------------------------------------------|---------------------------------|
| VVC1010  | Dustfall<br>(Bucket) | Fixed<br>Dustfall | Gravimetric | Milligrams per<br>100 square<br>centimeters per<br>30 days | Monthly (Calendar)<br>/ 30 days |
| VVC546   | Dustfall<br>(Bucket) | Total<br>Dustfall | Gravimetric | Milligrams per<br>100 square<br>centimeters per<br>30 days | Monthly (Calendar)<br>/ 30 days |

# Filter Based VVCs

| VVC Code | Collection<br>Type | Parameter                          | Method      | Unit                          | Time Code                       |
|----------|--------------------|------------------------------------|-------------|-------------------------------|---------------------------------|
| VVC784   | Filter Based       | PM10 Mass                          | Gravimetric | Micrograms per<br>cubic meter | Monthly (Calendar)<br>/ 30 days |
| VVC792   | Filter Based       | PM2.5 Mass                         | Gravimetric | Micrograms per<br>cubic meter | Monthly (Calendar)<br>/ 30 days |
| VVC391   | Filter Based       | Total<br>Suspended<br>Particulates | Gravimetric | Micrograms per cubic meter    | Monthly (Calendar)<br>/ 30 days |

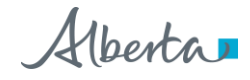

# Hi-Vol VVCs

| VVC<br>Code | Collection<br>Type | Parameter                          | Method      | Unit                       | Time Code              |
|-------------|--------------------|------------------------------------|-------------|----------------------------|------------------------|
| VVC390      | Hi-Vol             | Total<br>Suspended<br>Particulates | Gravimetric | Micrograms per cubic meter | NAPS Schedule 6<br>Day |

# **Passive VVCs**

| VVC Code | Collection<br>Type | Parameter            | Method             | Unit                             | Time Code                       |
|----------|--------------------|----------------------|--------------------|----------------------------------|---------------------------------|
| VVC378   | Passive            | Ammonia              | Ion Chromatography | Parts Per Billion<br>(by Volume) | Monthly (Calendar)<br>/ 30 days |
| VVC380   | Passive            | Hydrogen<br>Sulphide | Ion Chromatography | Parts Per Billion<br>(by Volume) | Monthly (Calendar)<br>/ 30 days |
| VVC382   | Passive            | Nitrogen<br>Dioxide  | Ion Chromatography | Parts Per Billion<br>(by Volume) | Monthly (Calendar)<br>/ 30 days |
| VVC384   | Passive            | Ozone                | Ion Chromatography | Parts Per Billion<br>(by Volume) | Monthly (Calendar)<br>/ 30 days |
| VVC386   | Passive            | Sulphur<br>Dioxide   | Ion Chromatography | Parts Per Billion<br>(by Volume) | Monthly (Calendar)<br>/ 30 days |

Alberta

# **Revision History**

| Version | Date        | Author(s)                                                  | Revision Notes                                                                                                    |
|---------|-------------|------------------------------------------------------------|----------------------------------------------------------------------------------------------------|
| 1.0     | 15-Nov-2019 | AEP Environmental Knowledge<br>and Data Integration Branch | Initial document                                                                                                    |
| 2.0     | 22-May-2020 | AEP Environmental Knowledge<br>and Data Integration Branch | Format change of the<br>manual<br>Minor changes on<br>ambient station update<br>and details screens<br>Added VVC assignment<br>details and additional<br>screens |
| 3.0     | 28-Jan-2022 | AEP Environmental Knowledge<br>and Data Integration Branch | Updated screenshots<br>throughout<br>Added link to ambient<br>Reference Tables for<br>complete VVC listing                                                       |